## **DAFTAR GAMBAR**

| Gambar 1 Masuk Aplikasi Quizizz                           |  |
|-----------------------------------------------------------|--|
| Gambar 2 Sign Up aplikasi Quizizz                         |  |
| Gambar 3 Log In Sebagai Guru                              |  |
| Gambar 4 Masukkan identitas akun                          |  |
| Gambar 5 Membuat Kuis                                     |  |
| Gambar 6 Membuat kuis baru                                |  |
| Gambar 7 Menyimpan kuis dan mengatur durasi soal          |  |
| Gambar 8 Memilih kuis sebagai PR atau <i>Play Liveg</i>   |  |
| Gambar 9 Memasukkan kode kelas siswa                      |  |
| Gambar 10 Langkah – Langkah Penggunaan Metode R&D         |  |
| Gambar 11 Tahapan Pengembangan Alat Evaluasi Pembelajaran |  |
| Gambar 12 Tampilan Pengisian Kode Kelas                   |  |
| Gambar 13 Tampilan Pengisian nama                         |  |
| Gambar 14 Tampilan memilih tema                           |  |
| Gambar 15 Tampilan soal                                   |  |
| Gambar 16 Tampilan menjawab soal salah                    |  |
| Gambar 17 Tampilan menjawab soal benar                    |  |
| Gambar 18 Tampilan soal bergambar                         |  |
| Gambar 19 Tampilan tambahan point                         |  |
| Gambar 20 Tampilan game selesai                           |  |

| Gambar 21 Tampilan Nilai                              | 46 |
|-------------------------------------------------------|----|
| Gambar 22 Diagram Batang Tingkat Validasi Ahli Media  | 49 |
| Gambar 23 Diagram Batang Tingkat Validasi Ahli Materi | 52 |
| Gambar 24 Diagram Presentase Ketuntasan Peserta Didik | 56 |

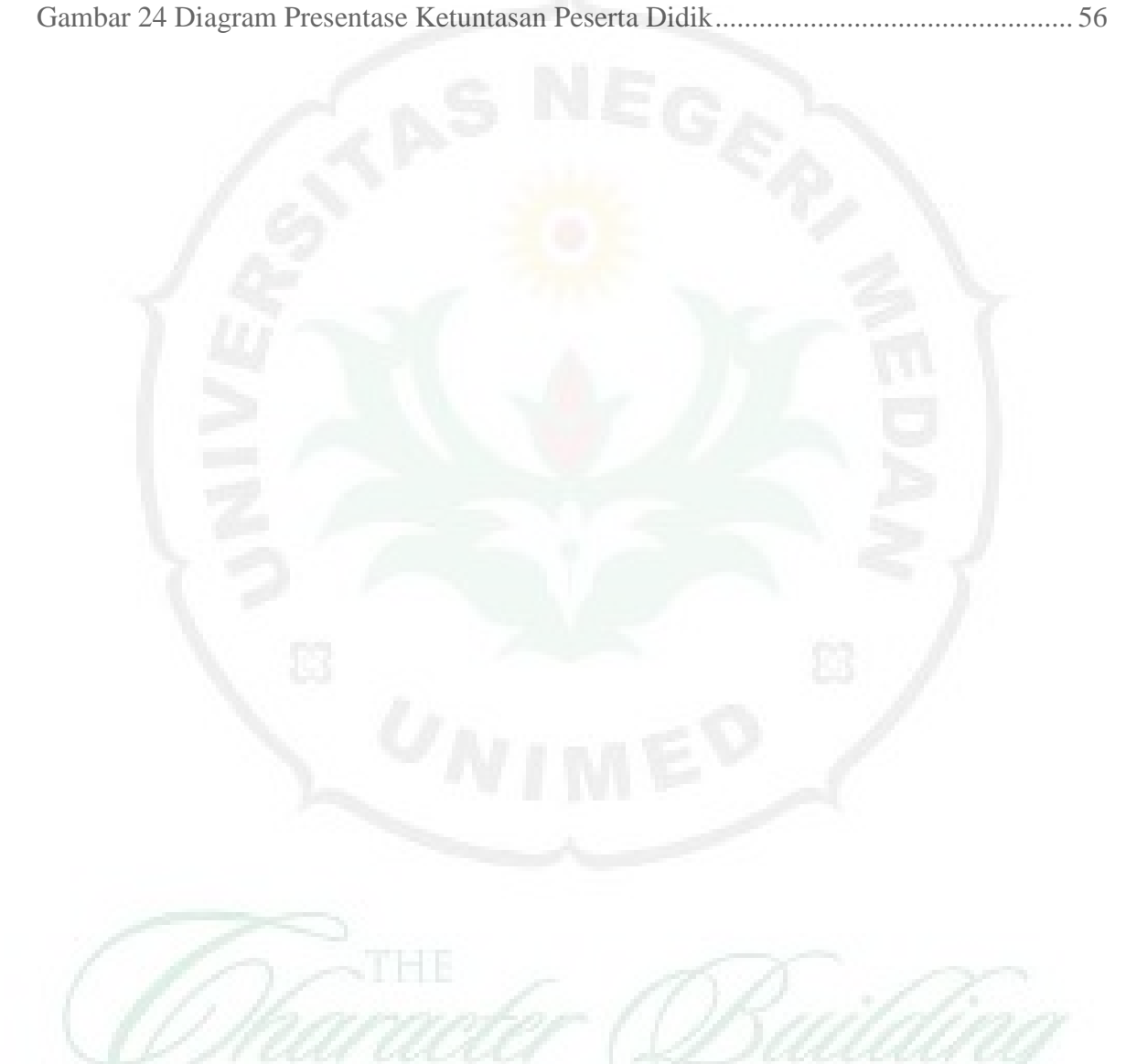